KINTOREFIT

#### Kratke upute

### Kako instalirati Zoom aplikaciju

- 1. Otvorite Internet browser, upišite ili kliknite na link: <u>https://zoom.us/download</u>
- 2. Kliknite na Download

| Download C                                                                   | enter                                                                            | Download for IT Admin 👻           |
|------------------------------------------------------------------------------|----------------------------------------------------------------------------------|-----------------------------------|
| Zoom Client for<br>The web browser client wi<br>meeting, and is also availab | Or Meetings<br>II download automatically when y<br>ble for manual download here. | rou start or join your first Zoom |
| Download                                                                     | Version 5.2.0 (42619.0804)                                                       |                                   |

3. U lijevom donjem dijelu ekrana pojavit će se informacija o spremljenom programu

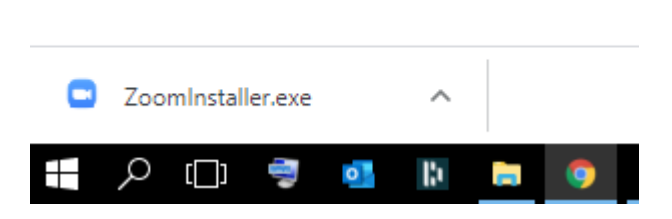

4. Kliknite na informaciju i instalacija Zoom-a će se pokrenuti

## KINTOREFIT

ONLINE ZOOM TRENING

| C Zoom |               |                |           |                |                                   |          | x i      |
|--------|---------------|----------------|-----------|----------------|-----------------------------------|----------|----------|
|        |               | Home           | □<br>Chat | ()<br>Meetings | ©<br>Contacts                     | Q Search | <b>%</b> |
|        |               |                |           |                |                                   |          | ٥        |
|        |               | Ŧ              |           |                | <b>14:46</b><br>8. kolovoza 2020. |          |          |
| Ν      | New Meeting 👒 | Join           |           |                |                                   |          |          |
|        | Schedule      | Share screen v |           |                | No upcoming meetings to           | oday     |          |
|        |               |                |           |                |                                   |          |          |

 Kliknite na link za željeni trening i otvorit će se Zoom website koji traži odobrenje za pokretanje aplikacije koju ste instalirali na vaše računalo.
Kliknite na checkbox, pa na Open Zoom Meeting

| Open Zoom Meetings?                                                   |                    | t      |  |  |  |  |
|-----------------------------------------------------------------------|--------------------|--------|--|--|--|--|
| https://zoom.us wants to open this application.                       |                    |        |  |  |  |  |
| Always allow zoom.us to open links of this type in the associated app |                    |        |  |  |  |  |
|                                                                       |                    |        |  |  |  |  |
|                                                                       | Open Zoom Meetings | Cancel |  |  |  |  |
|                                                                       |                    |        |  |  |  |  |

6. Aplikacija će vas pitati za odobrenje da se spojite s audio uređajima vašeg računala, pa kliknite na "Join with Computer Audio"

Kako instalirati Zoom aplikaciju

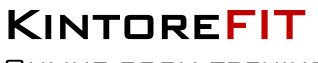

Online zoom trening

🖸 Join Audio

Join with Computer Audio

 $\times$ 

Test Speaker and Microphone

Automatically join audio by computer when joining a meeting

7. U donjem dijelu ekrana nalaze se kontrole za isključivanje zvuka i kamere, a klikom na strelicu, otvaraju se opcije vezane uz biranje uređaja za reprodukciju i ostale postavke Zoom aplikacije

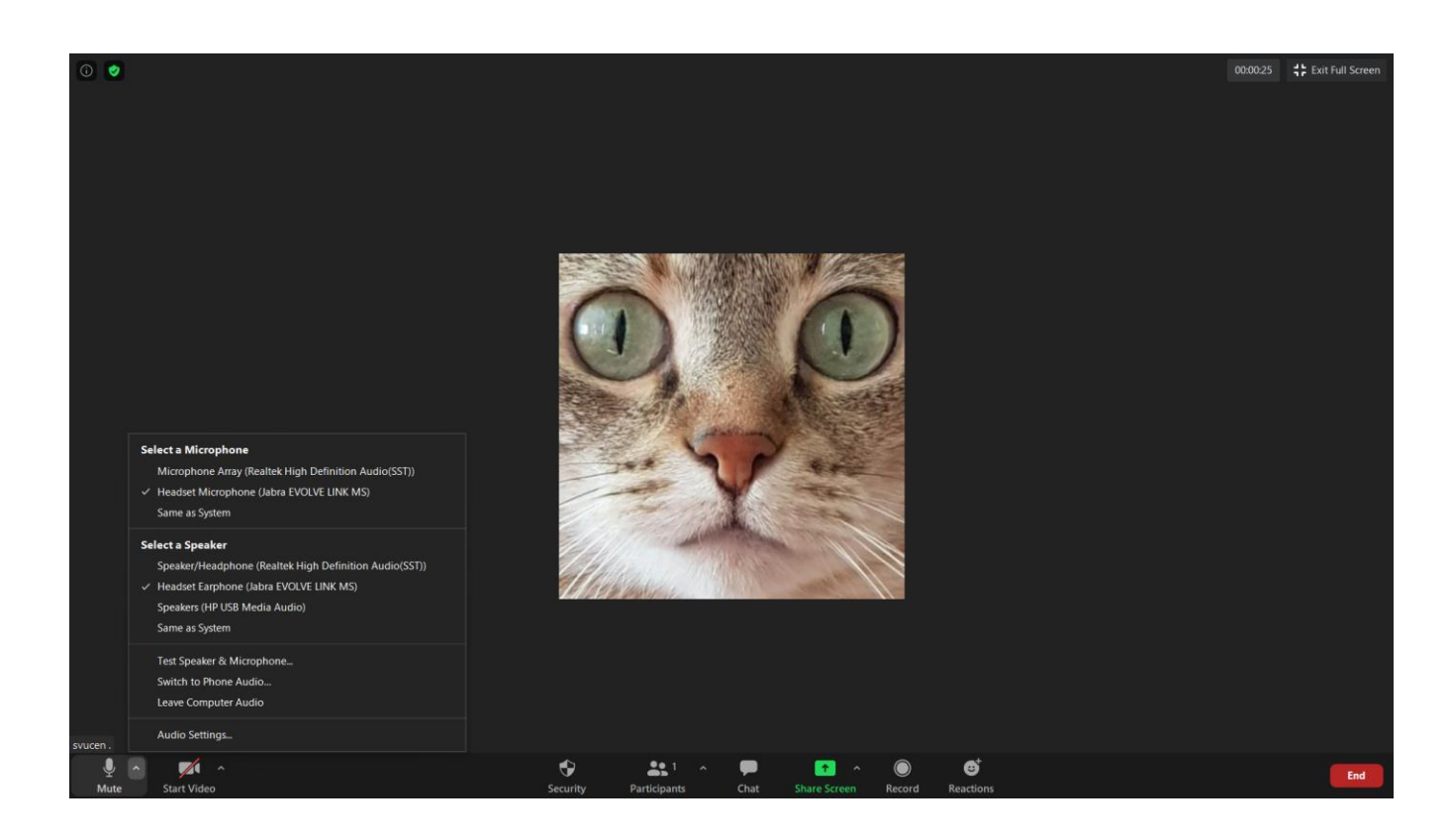

Kako instalirati Zoom aplikaciju

## **KINTOREFIT**

ONLINE ZOOM TRENING

8. Ostale kontrole

# 1 2 3 4 5 6 7 8 9

- 1. Mikrofon (Mute/Unmute) klikom na ovu ikonicu palite i gasite svoj mikrofon
- 2. Kamera (Start/Stop Video) klikom možete upaliti ili ugasiti svoju kameru (ukoliko vam je to dozvoljeno)
- 3. Sigurnost (Security) kontrole za postavke sigurnosti
- 4. Učesnici (Participants) odabirom ove opcije otvorit će vam se panel u desnom dijelu glavnog ekrana Zooma gdje možete vidjeti sve učesnike na sastanku/treningu, tko u ovom trenutku priča, kao i kod koga je uključen mikrofon
- Razgovori (Chat) odabirom ove opcije također vam se otvara panel u desnom dijelu glavnog ekrana poput opcije Učesnici i dozvoljava vam da pišete poruke i vidite sve poruke koje su napisali ostali učesnici
- 6. PIN Video (voditelja) na sliku voditelja kliknite desnim klikom na pin video kako biste vidjeli voditelja u prvom planu
- 7. Dijeljenje ekrana (Share Screen) ukoliko vam je ova opcija omogućena, ona dozvoljava dijeljenje ekrana vašeg računala
- 8. Snimanje (Record) ova opcija bit će vam onemogućena jer nije dopušteno snimanje treninga
- 9. Emocije (Reaction) možete odabrati smajlić i prikazati ga na ekranima učesnika
- 10. Završetak sastanka (Leave Meeting) odabirom ove opcije omogućava vam se napuštanje sastanka.

Kako instalirati Zoom aplikaciju